## **BM Tech** Creación de Usuario Secundario SUNAT

1. Ingresamos al sitio web de SUNAT y seleccionamos Trámites y Consultas

| at.gob.pe |                                              |                    |      |                    |            | <b>F</b>                  | AP                   | x           |
|-----------|----------------------------------------------|--------------------|------|--------------------|------------|---------------------------|----------------------|-------------|
| Anual 201 | Mis Declaraciones y Pagos     SUNAT OPERACIO |                    |      | RACIONE            | S EN LÍNEA |                           |                      |             |
| Empresa   | ıs (Nueva Plat                               | (Nueva Plataforma) |      | Declaraciones y Pa | gos        | ) Trámites y Consultas    |                      |             |
| <b>T</b>  |                                              |                    |      |                    |            | Libro de<br>Reclamaciones | Buzón<br>Electrónico | Ma<br>del S |
|           | Personas 🗸                                   | Empresa            | is v | Aduanas            | ~          |                           |                      |             |

2. Ingrese su Usuario y Clave SOL e Iniciar sesión

| SUNAT Operaciones en Líne | ea                                |
|---------------------------|-----------------------------------|
|                           | Ingresa por DNI Ingresa por RUC   |
|                           | RUC                               |
|                           | Usuario                           |
| clavesol                  |                                   |
|                           | Contraseña                        |
|                           | ¿Te olvidaste tu usuario o clave? |
|                           | Iniciar sesión                    |

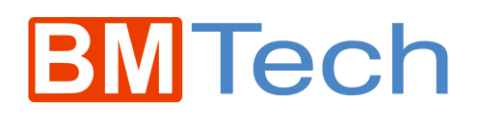

3. En la sección Bienvenido, seleccionar Administración de usuarios secundarios

| Bienvenido,                                                                                                    | Domicilio: Habido Salir |  |
|----------------------------------------------------------------------------------------------------|-------------------------|--|
| RUC: 20<br>Usuario:<br>Ver Ficha Ruc                                                                           | *                       |  |
| OPERACIONES<br>Actualizar datos del RUC<br>Cambiar nombre de usuario<br>Administración de usuarios secundarios |                         |  |
| Cambiar clave<br>Modificar pregunta y respuesta segura                                                         |                         |  |

4. Hacemos clic en Crear Usuario

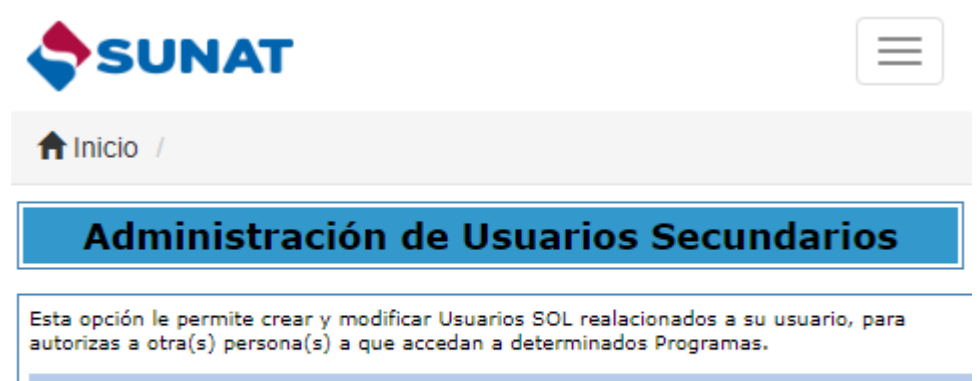

Creación de Usuarios Secundarios

Para crear nuevos Usuarios Secundarios, seleccione la siguiente opción: Crear Usuario

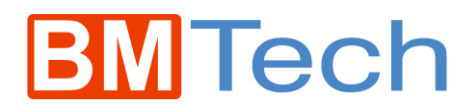

5. Ingresamos los datos solicitados y presionamos siguiente

| Registro de Usuario Secundario                                                                       |  |  |  |  |
|----------------------------------------------------------------------------------------------------|--|--|--|--|
| Ingrese los datos del nuevo usuario, que se solicitan a continuación.                                |  |  |  |  |
| Tipo de : - ▼<br>Documento Vúmero de : - ▼                                                           |  |  |  |  |
| Nombres * :<br>Apellidos<br>completos * :<br>Correo                                                  |  |  |  |  |
| Usuario :<br>Clave *** :                                                                             |  |  |  |  |
| Reingrese<br>Clave                                                                                   |  |  |  |  |
| Siguiente Cancelar                                                                                   |  |  |  |  |
| * Solo es necesario el ingreso de apellidos y nombres en caso se elija un documento diferente a DNI. |  |  |  |  |
| ** El ingreso de correo electrónico es opcional.                                                     |  |  |  |  |
| *** La clave debe tener entre 8 y 12 caracteres.                                                     |  |  |  |  |

6. Confirmamos los datos y presionamos Asignar Programas

| Confirmación de datos del Usuario Secundario                                                   |                            |  |  |  |  |
|------------------------------------------------------------------------------------------------|----------------------------|--|--|--|--|
| Verifique los datos que se muestran a continuación:                                            |                            |  |  |  |  |
| Usuario                                                                                        |                            |  |  |  |  |
| Tipo de Documento<br>Número de Documento<br>Apellido completo<br>Nombres<br>Correo Electrónico | DOC. NACIONAL DE IDENTIDAD |  |  |  |  |
| Asignar Programas Retroceder Cancelar                                                          |                            |  |  |  |  |

## **BM**Tech

 Seleccionamos la carpeta Tributarios / Comprobantes de pago / SEE – Del Contribuyente y Envío de Documentos, marcamos todos los check de esta carpeta y sus subcarpetas y presionamos Siguiente

| Asignación de opciones                                                           |         |                               |                                                               |  |  |  |
|----------------------------------------------------------------------------------|---------|-------------------------------|---------------------------------------------------------------|--|--|--|
|                                                                                  |         |                               |                                                               |  |  |  |
| Asignación de opciones al usuario                                                |         |                               |                                                               |  |  |  |
| Para asignar determinadas opciones del Menú SOL, debe seleccionar las opciones e | n el la | ido izqu                      | ierdo y marcarlas con un check en el lado derecho.            |  |  |  |
| SELECCIONE LAS OPCIONES PARA EL USUARIO                                          |         | Resumen de opciones asignadas |                                                               |  |  |  |
| β <b>₩</b> SMV                                                                   |         |                               | Oncion                                                        |  |  |  |
| Mi RUC y Otros Registros                                                         |         |                               | - point                                                       |  |  |  |
| 🏭 Comprobantes de pago                                                           |         |                               | Servicio de Envío de Documentos Electrónicos por Servicio Web |  |  |  |
| 🦢 🚛 Comprobantes de Pago Físico                                                  |         |                               |                                                               |  |  |  |
| ⊧ 🛺 SEE - SOL                                                                    |         |                               | Servicio de Envio de Documentos Electronicos por Servicio Web |  |  |  |
| SEE - Del Contribuyente y Envío de Documentos                                    |         |                               |                                                               |  |  |  |
| 🏭 Servicio de Envío de Documentos Electrónicos                                   |         |                               |                                                               |  |  |  |
| 🚛 Certificado Digital                                                            |         |                               |                                                               |  |  |  |
| 🏭 Consultar Envíos de CPE                                                        |         |                               |                                                               |  |  |  |
| 5 🚛 Factura Electrónica                                                          |         |                               |                                                               |  |  |  |
| Image: Servicios Electrónicos-PSE                                                |         |                               |                                                               |  |  |  |
| 🤉 🚛 Comprobantes - Contingencia                                                  |         |                               |                                                               |  |  |  |
| 🦕 🚛 Contingencia de Comprobantes de Pago                                         |         |                               |                                                               |  |  |  |
| 🛺 Operador de Servicios Electrónicos - OSE                                       |         |                               |                                                               |  |  |  |
| 🦗 🚛 Sistema Emisión Electrónica - OSE                                            | -       |                               |                                                               |  |  |  |
| Siguiente Retroceder Cancelar                                                    |         |                               |                                                               |  |  |  |

8. Confirmamos los datos y presionamos Grabar

| Resumen de asignación de opciones al usuario                                                                                                    |
|----------------------------------------------------------------------------------------------------|
| Verifique las opciones que ha asignado al usuario                                                                                                    |
| <ul> <li>TRIBUTARIOS         <ul> <li>Comprobantes de pago</li> <li>SEE - Del Contribuyente y Envío de Documentos Electrónicos por Servicio Web</li> <li>Servicio de Envío de Documentos Electrónicos por Servicio Web</li> <li>Servicio de Envío de Documentos Electrónicos por Servicio Web</li> <li>Certificado Digital                 <ul></ul></li></ul></li></ul> |
| Grabar Retroceder Cancelar                                                                                                    |

9. Con esto, queda creado el usuario secundario.